## <u>การแก้ไข Error - ไม่สามารถติดต่อ Print Server</u>

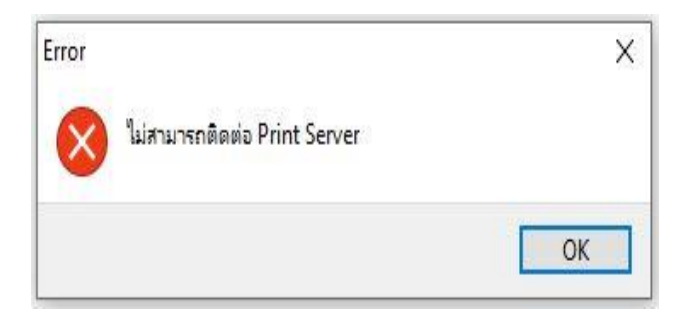

- **ปัญหา:** เกิดจากติดตั้งโปรแกรม Business Plus, SAP Crystal Runtime engine และ Firebird เรียบร้อยแล้ว เข้าใช้งานโปรแกรมแล้วเรียกรายงาน พบว่าไม่สามารถแสดงรายงานได้ และแจ้ง Error: ไม่สามารถติดต่อ Print Server
- **<u>สาเหตุ:</u>** เกิดจากโปรแกรมพบว่า ไม่มีการตั้งค่าไฟล์เชื่อมโยง CrystalRpt ในโปรแกรมตั้งค่าเชื่อมโยง ฐานข้อมูล(FiredacAdmin)
- **วิธีแก้ไข:** ตั้งค่าการเชื่อมโยงฐานข้อมูลไฟล์ CrystalRpt ดังนี้
  - 1. เปิดโปรแกรมตั้งค่าเชื่อมโยงฐานข้อมูล (FiredacAdmin)
  - 2. กดปุ่ม Connection Definition เพื่อสร้างไฟล์เชื่อมโยงฐานข้อมูล

| New ConnDef File Open ConnDef File | Help Topics 🖕       |        |         |   |   |
|------------------------------------|---------------------|--------|---------|---|---|
| iects Explorer 푸 🛛                 | ConnectionDef1      |        |         |   | Σ |
| 🗋 📉 🚵 📩 💷 🗟 🖄                      | Definition Advanced | Info   |         |   |   |
| Connection Definition (Ctrl+N)     | Driver ID:          | MSAcc  |         | - |   |
| BplusErp0002_log                   | Parameter           | Value  | Default |   |   |
| BplusHrm0001                       | DriverID            | MSAcc  | MSAcc   |   |   |
| BplusHrm0001_log                   | Pooled              | False  | False   |   |   |
| BolusHrm0002                       | Database            |        |         |   |   |
| BolusPos0001 log                   | User_Name           |        |         |   |   |
| BplusPos0002                       | Password            |        |         |   |   |
| BplusPos0002_log                   | MonitorBy           |        |         |   |   |
| Emptyv30Utf8                       | ODBCAdvanced        |        |         |   |   |
| EX_TESTV3                          | LoginTimeout        |        |         |   |   |
|                                    | SystemDB            |        |         |   |   |
| NEWNETTO2_log                      | ReadOnly            |        |         |   |   |
| B Sample Eb                        | StringFormat        | Choose | Choose  |   |   |
|                                    |                     |        |         |   |   |
| Sample_MySQL                       |                     |        |         |   |   |
| Sample_Ora                         |                     |        |         |   |   |
| 🖭 😝 StdV3                          |                     |        |         |   |   |
| StdV3_log                          |                     |        |         |   |   |
| 🖶 🗃 V3                             |                     |        |         |   |   |

- 3. กำหนดรายละเอียดการเชื่อมโยงข้อมูลดังนี้
  - 3.1 ตั้งชื่อชื่อไฟล์เชื่อมโยงเป็น "CrystalRpt"
  - 3.2 กำหนดค่า Driver ID เป็น "FB"
  - 3.3 กำหนดค่า Database เป็น "C:\ProgramData\EBP\Share\CrystalRpt.fdb"
  - 3.4 กำหนดค่า Username เป็น "SYSDBA" และ Password เป็น "masterkey"
  - 3.5 กำหนดค่า CharacterSet เป็น "UTF8"
  - 3.6 กำหนดค่า ExtendedMetadata เป็น "True"

| New ConnDef File Open ConnDef File He | IP Topics 🖕         | _                                       |          | 1   |
|---------------------------------------|---------------------|-----------------------------------------|----------|-----|
| bjects Explorer 🛛 😤 🗵                 | CrystalRpt          |                                         | 3.2      | 昪   |
| ⊇× èb 0 2 0  2 .                      | Definition Advanced | Info                                    |          |     |
| Connection definitions                | <u>D</u> river ID:  | FB                                      | •        |     |
| ⊕ BplusDiary0001                      | Parameter           | Value                                   | Default  |     |
| BplusErp0001                          | DriverID            | FB                                      | F        | 3.3 |
| BplusErp0001_log                      | Pooled              | False                                   | False    |     |
|                                       | Database            | C:\ProgramData\EBP\Share\CrystalRpt.fdb |          |     |
|                                       | User_Name           | SYSDBA                                  |          |     |
|                                       | Password            | masterkey                               |          |     |
| BplusHrm0002                          | MonitorBy           |                                         |          |     |
| ⊕ BplusPo <del>s0</del> 0             | OSAuthent           |                                         |          | 3.4 |
| ⊕ 🗑 BplusPos000 3.1                   | Protocol            | Local                                   | Local    |     |
| 🕀 🗐 BplasPos000                       | Server              |                                         |          |     |
| EplusPos0002_log                      | Port                |                                         | <i>c</i> |     |
| E CrystalRpt                          | SQLDialect          | 3                                       | 3        | .5  |
| ⊞ ∰ Emptyv30Utf8                      | RoleName            |                                         |          |     |
|                                       | CharacterSet        | UTF8                                    | NONE     |     |
|                                       | GUIDEndian          | Little                                  | Little   |     |
| ⊕ POS-0002                            | ExtendedMetadata    | True                                    | False    |     |
| ⊞ 🗐 Sample Fb                         | OpenMode            | Open                                    | Sen _    |     |
| Sample_MsSQL                          | IBAdvanced          |                                         | $\sim$   |     |
| ⊕ 🗐 Sample_MySQL                      | CharLenMode         | Chars                                   |          | 3.6 |
| B Sample Ora                          |                     |                                         |          |     |

4. หลังจากกำหนดค่าต่างๆ จากข้อที่ 3 เรียบร้อยแล้วให้คลิกขวาที่ชื่อไฟล์เชื่อมโยงฐานข้อมูล

แล้วกดปุ่ม Apply

| FireDAC Administrator - C:\ProgramData | \EBP\Share\FDC   | onnectionDefs.in | i                |            | _     |              | ×        |
|----------------------------------------|------------------|------------------|------------------|------------|-------|--------------|----------|
| New ConnDef File Open ConnDef File     | Help Topics      |                  |                  |            |       |              |          |
| Objects Explorer                       | CrystalRPT       |                  |                  |            |       |              | ₽ ×      |
| 📄 🗙 🚵 🖄 💷 🗟 🙆                          | - Definition     | Advanced Info    |                  |            |       |              |          |
| BplusErp0002                           | Driver ID:       |                  | FB               |            | -     |              |          |
| BplusErp0002_log                       | Parameter        |                  | Value            | Default    |       |              |          |
| BplusHrm0001                           | DriverID         |                  | FB               | FB         |       |              |          |
| BplusHrm0001_log                       | Pooled           |                  | False            | False      |       |              |          |
| BolusPos0001                           | Database         |                  | C:\ProgramData\E | BP\Share\C |       |              |          |
| BolusPos0001 log                       | User_Name        | 2                | SYSDBA           |            |       |              |          |
| BplusPos0002                           | Password         |                  | masterkey        |            |       |              |          |
| ⊕                                      | MonitorBy        |                  |                  |            |       |              |          |
| ⊞ 🗊 Emptyv30Utf8                       | OSAuthent        | t                |                  |            |       |              |          |
| EX_TESTV3                              | Protocol         |                  | Local            | Local      |       |              |          |
|                                        | Server           |                  |                  |            |       |              |          |
| ■ NEWNETTO2_log                        | Port             |                  |                  |            |       |              |          |
| POS-0002                               | SQLDialect       |                  | 3                | 3          |       |              |          |
|                                        |                  |                  |                  |            |       |              |          |
| B Sample MySQL Apply                   |                  | Ctrl+A           | TF8              | NONE       |       |              |          |
| Gance                                  |                  | Alt+BkSp         | ttle             | Little     |       |              |          |
| B StdV3 Conne                          | ction Definition | Ctrl+N           | alse             | False      |       |              |          |
| B StdV3_log Delete                     |                  | Ctrl+Del         | ipen             | Open       |       |              |          |
| Renam                                  | e                | Ctrl+M           |                  |            |       |              |          |
| 🗄 🕂 😝 CrystalRPT                       | CharLening       | oae              | chars            | Chars      |       |              |          |
|                                        |                  |                  |                  |            |       |              |          |
| Save changes to current object         |                  | modified         |                  |            | Versi | ion: 26.0.33 | 3219. // |

|                                                                                                    | Tich Christian   | 1           |                   |           |   | <br>  |
|----------------------------------------------------------------------------------------------------|------------------|-------------|-------------------|-----------|---|-------|
| New ConnDef File                                                                                                    | Ctri+W           |             |                   |           |   |       |
| iosta Evaloror                                                                                                    | Ctri+            |             |                   |           |   |       |
| Make BDE Compa                                                                                                    | atible Ctrl+E    |             |                   |           |   | <br>_ |
| 📄 🗙 🖄 🖄 🌆 Import BDE Aliase                                                                                                    | 25               | dvanced     | Info              |           |   |       |
| BplusErp0002                                                                                                    | ∧ <u>D</u> river | ID:         | FB                |           | - |       |
| 🖅 😝 BplusErp0002_log                                                                                                    | Paran            | neter       | Value             | Default   |   | <br>- |
| BplusHrm0001                                                                                                    | Drive            | rID         | FB                | FB        |   |       |
| BplusHrm0001_log                                                                                                    | Poole            | d           | False             | False     |   |       |
| BplusHrm0002                                                                                                    | Datab            | ase         | C:\ProgramData\EB | P\Share\C |   |       |
|                                                                                                    | User             | Name        | SYSDBA            |           |   |       |
| BolusPos0001_0g                                                                                                    | Passv            | vord        | masterkey         |           |   |       |
|                                                                                                    | Monit            | orBy        |                   |           |   |       |
| ⊞ Emptyv30Utf8                                                                                                    | OSAu             | thent       |                   |           |   |       |
| ⊕ ⊕ EX_TESTV3                                                                                                    | Proto            | col         | Local             | Local     |   |       |
|                                                                                                    | Serve            | r           |                   |           |   |       |
| Image: Image: | Port             |             |                   |           |   |       |
| ⊕ <b>()</b> POS-0002                                                                                                    | SOLD             | alect       | 3                 | 3         |   |       |
| Sample_Fb                                                                                                    | RoleN            | ame         |                   |           |   |       |
| Sample_MsSQL                                                                                                    | Chara            | octerSet    | UTE8              | NONE      |   |       |
| Sample_MySQL                                                                                                    | GUID             | Endian      | Little            | Little    |   |       |
| Gample_ora                                                                                                    | Exter            | dedMetadata | False             | False     |   |       |
| Garden StdV3 log                                                                                                    | Open             | Mode        | Open              | Open      |   |       |
| ⊕ 1 → 1 → 2 → 3 ⊕                                                                                                    | IBAdy            | anced       |                   |           |   |       |
|                                                                                                    | Charl            | enMode      | Chare             | Charc     |   |       |

5. คลิกเลือกไฟล์เชื่อมโยง CrystalRPT แล้วกดเลือกเมนู Connection แล้วเลือก Test

| New ConnDef File Open ConnDef File | Help | Topics 🗸               |                          |         |   |
|------------------------------------|------|------------------------|--------------------------|---------|---|
| ojects Explorer                    | 平🔺 ( | CrystalRPT             |                          |         | Σ |
| 🗋 🗙 🙆 🖄 🔟 🗔 🙆                      | •    | Definition Advanced In | nfo                      |         |   |
| BplusErp0002                       | ~    | Driver ID:             | FB                       |         | • |
| BplusErp0002_log                   |      | Parameter              | Value                    | Default |   |
| BplusHrm0001                       |      | FireDAC Login          |                          | FB      |   |
| BplusHrm0001_log                   |      | P(                     |                          | False   |   |
| BplusHrm0002                       |      | D Enter your crede     | ntials                   | are\C   |   |
|                                    |      | U                      |                          |         |   |
| BolusPos0002                       |      | Pi                     |                          |         |   |
| BplusPos0002 log                   |      | M Password: #####      | ####                     |         |   |
| Emptyv30Utf8                       |      | O Database: C:\Prog    | ramData \EBP \Share \C 👝 |         |   |
| EX_TESTV3                          |      | Pr                     |                          | Local   |   |
|                                    |      | Profile: RYSTALR       | RPT.FDB - SYSDBA 🚽 🗙     |         |   |
| NEWNETTO2_log                      |      | P                      |                          |         |   |
| 🖻 😝 POS-0002                       |      |                        | <u>OK</u> <u>C</u> ancel | 3       |   |
| 🗄 🗑 Sample_Fb                      |      | RoleName               |                          | -       |   |
| 🗈 😝 Sample_MsSQL                   |      | CharacterSet           | LITER                    | NONE    |   |
| Sample_MySQL                       |      | CHIDEodian             | Little                   | Little  |   |
| Sample_Ora                         |      | ExtendedMetadata       | Ealao                    | Ealaa   |   |
|                                    |      | CrasMada               | Oner                     | Case    |   |
| III. Fill Stav2 log                |      | OpenMode               | Open                     | Open    |   |
|                                    |      | TTD & down and         |                          |         |   |

6. ระบบจะแสดงหน้าต่าง FireDAC Login ให้กดปุ่ม OK

 หากระบบสามารถเชื่อมโยงไฟล์ฐานข้อมูลได้สำเร็จ จะแสดงข้อความ "Connection established successfully" ดังภาพ

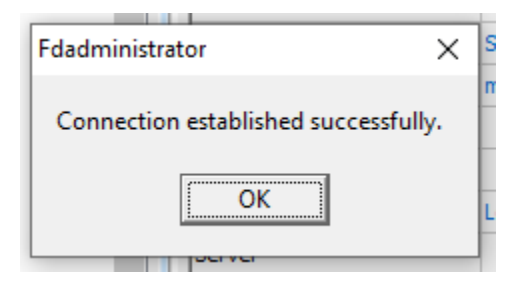